# How to save money paying I.I. Dues

NCAR Advocates May 26, 2021

## Savings demonstrated using Wise.com

- Why Wise.com
- No need to add 4,000 yen in I.I. HQ required fee to cover bank transfer fees at their end
  - Wise.com is an electronic intermediary between banks with the lowest e-transfer fees
- > Your bank will not charge you a transfer fee
- Wise.com has lowest e-transfer fees if you link the Wise account with your bank account.
- Cheaper than PayPal unless you are paying for only 1 member
  - Using PayPal you pay 5% fee and possibly an additional 3% if you use a credit card

## We have analyzed the options for you

- ► Go to ikebanancar.org
- Click on Directory of Resources
- Scroll down and click on the Wise icon to be directed to the file
- Or <u>click here</u>

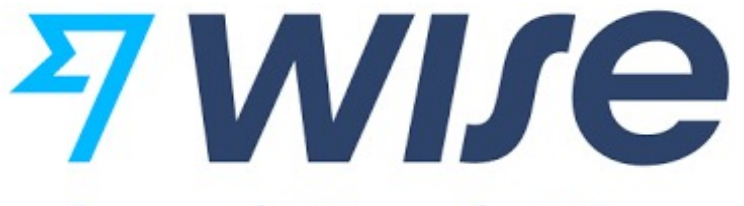

formerly TransferWise

Scroll down to the bottom of the page for the Excel files

- Best Way to Pay Chapter Dues Excel
  - US\$ to Yen
  - CAD\$ to Yen

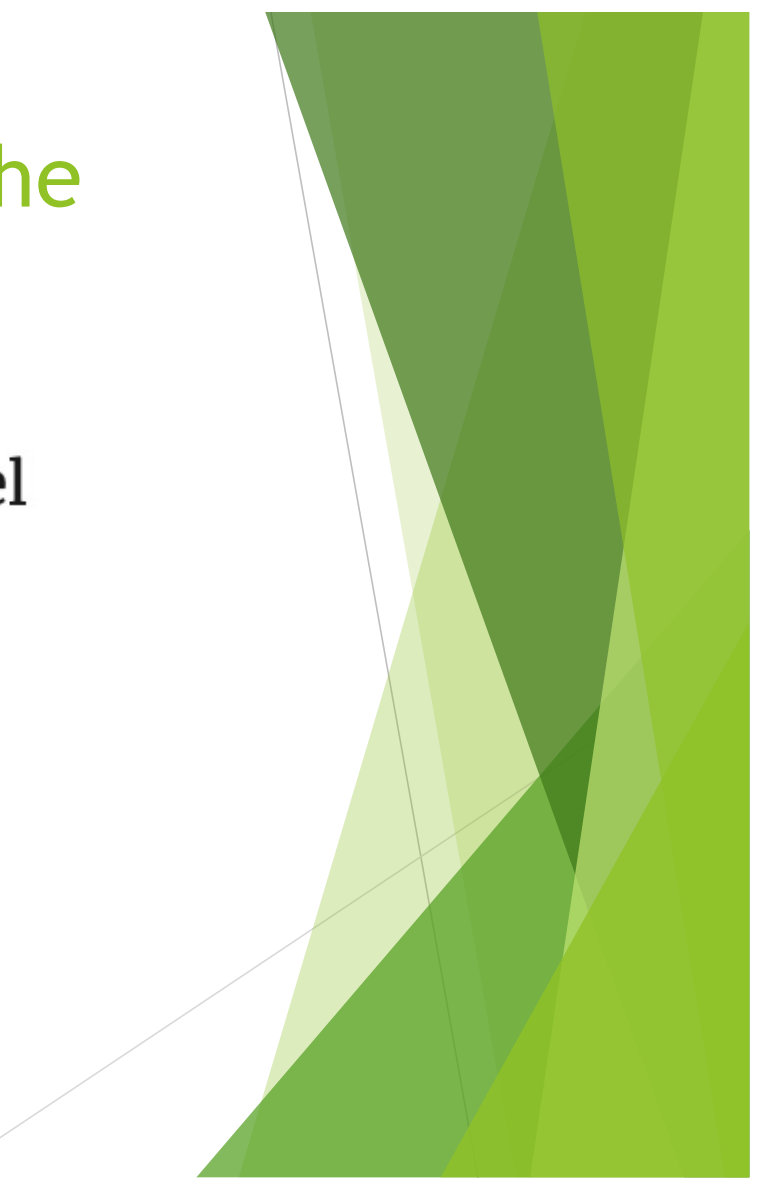

### What you need to get started

- On line access to your chapter bank account
  - Verification code may go to a cell phone or email please have access or someone nearby to give you the code or verify a link in an email if you are not the one with chapter email access.
- Your chapter bank account and routing number
  - ▶ Wise. Com will verify your account which could take a few days
  - They deposit small amounts of money into your account and ask you to verify those deposits.

### This is default page of Wise.com

| You s<br>1,00         | end<br>)0                 |                                         | USD 🗮           | ~        |
|-----------------------|---------------------------|-----------------------------------------|-----------------|----------|
| +                     | 3.09 USD<br>5.07 USD      | Bank debit (ACH)                        | ✔ fee           |          |
| 0                     | 8.16 USD                  | Total fees                              |                 |          |
|                       | 991.84 USD<br>0.824150 🛰  | Amount we'll conv<br>Guaranteed rate (a | vert<br>81 hrs) |          |
| Recip<br><b>817</b> . | pient gets<br>. <b>42</b> |                                         | EUR             | <b>+</b> |

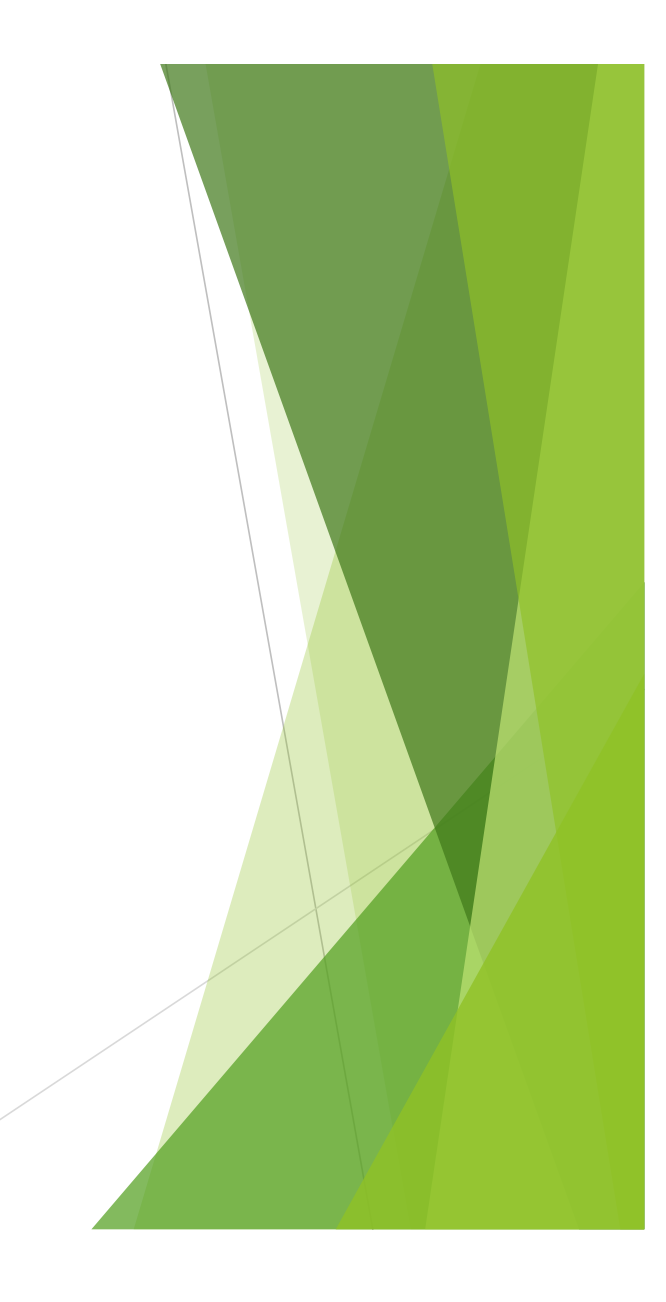

### Examine the costs first

| You<br>1,0 | send<br>00                              |                                           | USD             |   |
|------------|-----------------------------------------|-------------------------------------------|-----------------|---|
|            | 3.09 USD<br>5.07 USD<br><b>8.16 USD</b> | Bank debit (ACH)<br>Our fee<br>Total fees | 🗸 fee           |   |
|            | 991.84 USD<br>0.824150 🛰                | Amount we'll conv<br>Guaranteed rate (8   | vert<br>31 hrs) | _ |
| R<br>8     | Q yen                                   |                                           |                 |   |
| Y          | JPY Japan     JNOK Norv                 | ese yen<br>wegian krone                   |                 |   |

Click on the white area where it indicates Euro and change the currency to yen by typing in "yen"

### **First Steps**

- How many yen to send (do not include add'l 4,000 yen as there are no fees for I.I. HQ to accept the funds)
- Best option to send
  - Debit, Credit, ACH, Wire Transfer

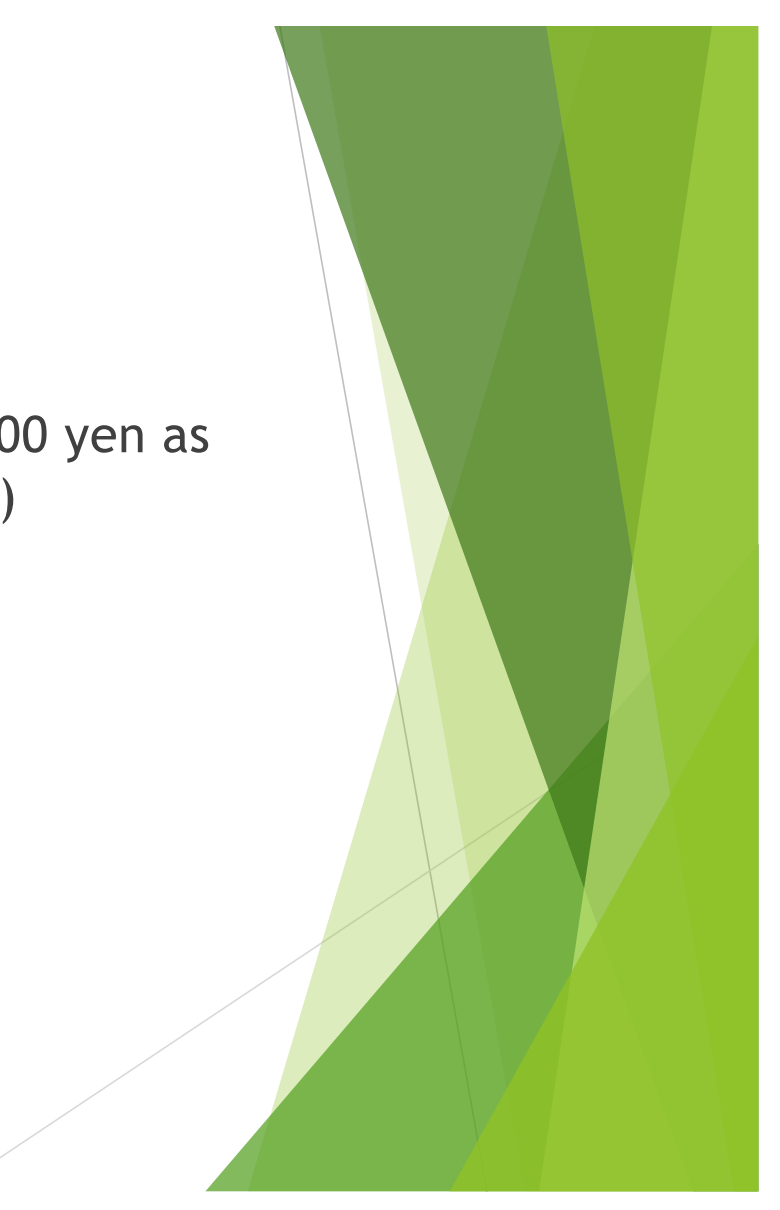

### How Many Yen to Send

| You s<br><b>561</b> | .01                        |                 | USD 📰                               |   |
|---------------------|----------------------------|-----------------|-------------------------------------|---|
|                     | 6.49 USD                   | Debit card 🗸    | fee                                 |   |
|                     | 6.30 USD                   | Our fee         |                                     |   |
| 0                   | 12.79 USD                  | Total fees      |                                     |   |
| 6                   | 548.22 USD                 | Amount we'll co | onvert                              |   |
| ×                   | 109.445 🖍                  | Guaranteed rate | e (81 hrs)                          |   |
| Recip<br>60,        | pient will get exa<br>000  | actly           | • JPY                               | ~ |
| You                 | could save vs<br>18.43 USD | banks           | Should arrive<br><b>by May 16th</b> |   |

Example: 10 members:

Total = # Members x 6,000

Enter Total Yen first

It will calculate the amount in US \$ (including the fees)

### Select Best Transfer Method

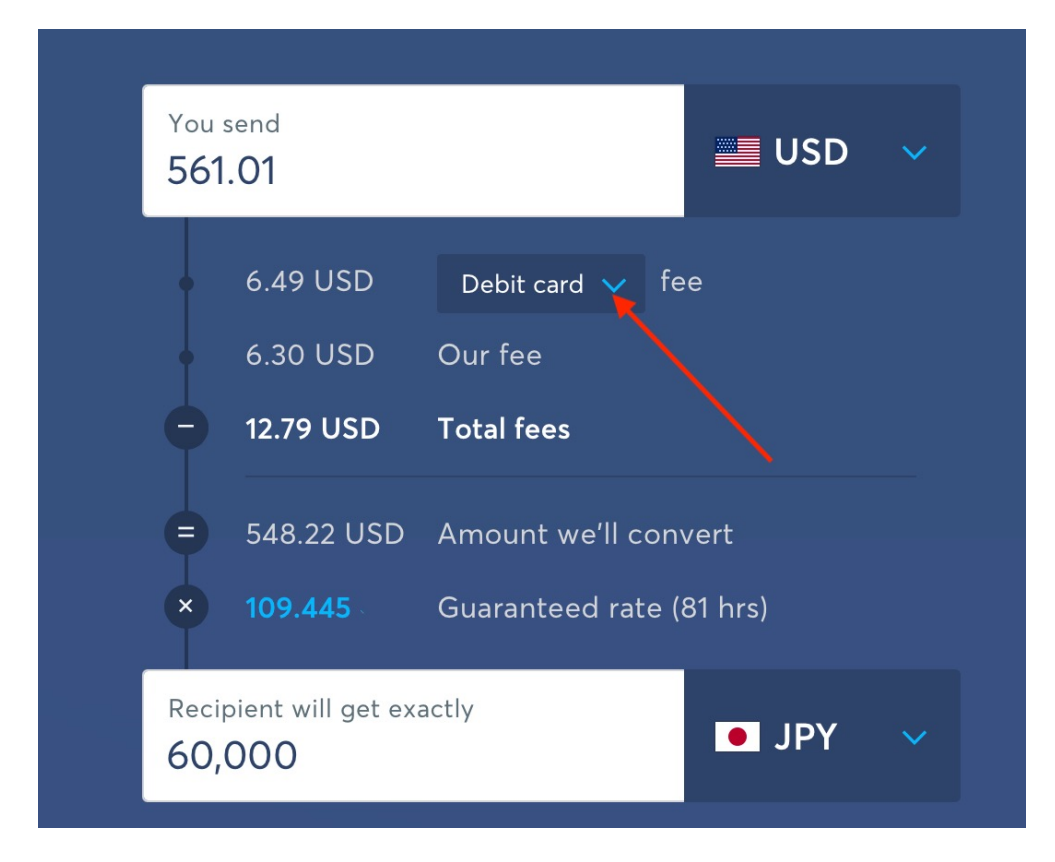

Click on the drop down menu to see the options and their respective costs.

## Four options to send funds to I.I. HQ via Wise.com

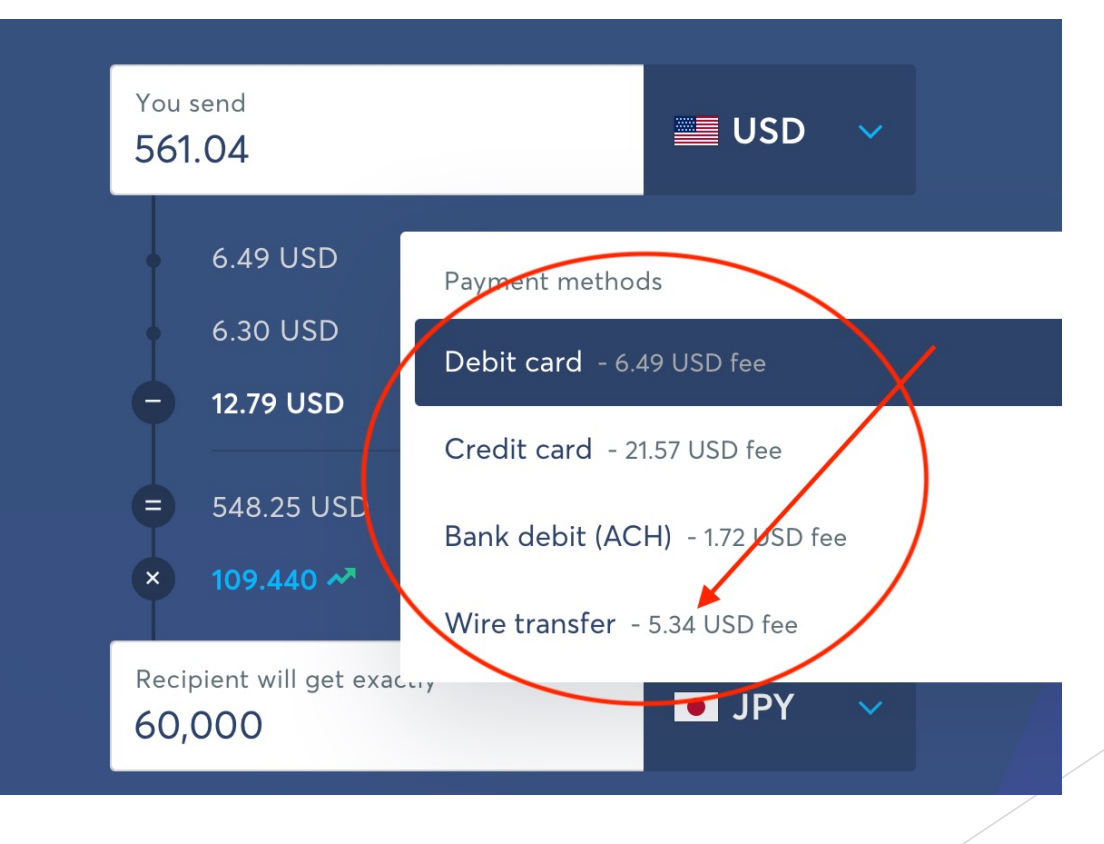

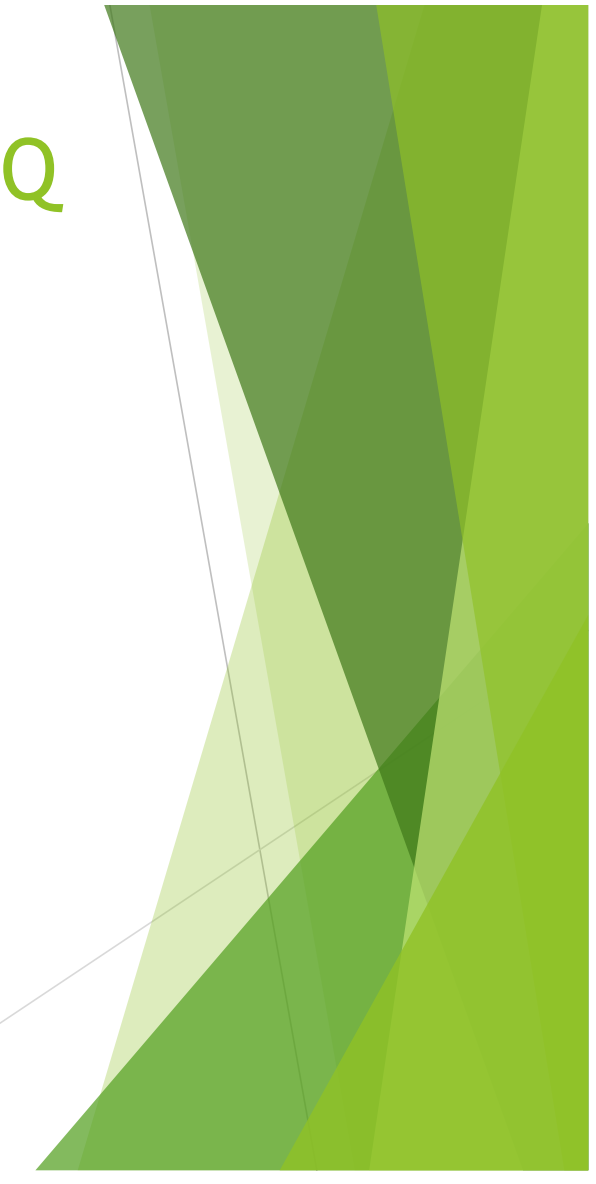

### Four options

#### Debit card

- May have foreign transaction fees to be paid in addition to Wise.com fees
- Credit card
  - Same as Debit card with respect to possible additional fees to be paid
- Both are higher than Bank Debit (ACH) or Wire Transfer

### ACH vs Wire

#### ACH vs. Wire – In a Nutshell

ACH stands for Automatic Clearing House - Direct Bank Debit ACH payments are less expensive and more secure than wire transfers. Wire transfers are better for international payments and faster to complete than ACH payments. Additionally, ACH payments are processed automatically and can be initiated by either the sender or receiver where wire transfers are completed by bank workers and can only be initiated by the sender.

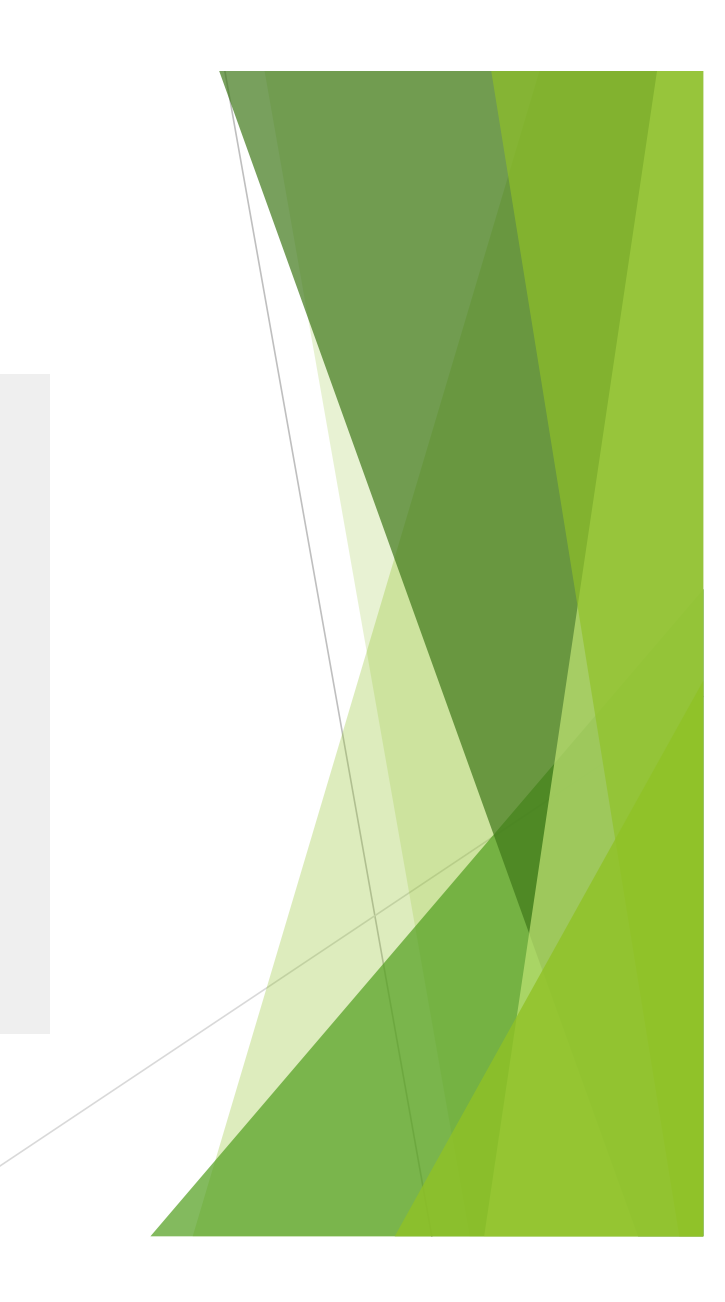

### Both are safe; Wire is faster

### Key Differences Between ACH & WIRE TRANSFERS

#### **AUTOMATED CLEARING HOUSE**

#### **WIRE TRANSFERS**

| ⇒              | Transfer<br>SpeedTypically takes two to three business<br>days to complete.Transfer<br>Speed | Transfer<br>Speed                                                                                                 | Wire transfers move funds from one<br>bank to another within one<br>business day. |                         |                                                                                                    |
|----------------|----------------------------------------------------------------------------------------------|----------------------------------------------------------------------------------------------------|-----------------------------------------------------------------------------------|-------------------------|----------------------------------------------------------------------------------------------------|
| <b>U</b><br>\$ | Certainty<br>and Safety                                                                      | ACH transfers are also quite safe,<br>but ACH transfers into your account<br>can be reversed.                     | U                                                                                 | Certainty<br>and Safety | Wire transfers are a relatively safe<br>way to get paid, and unlike cashier's<br>checks, they aren't often faked.                                      |
|                | Cost                                                                                         | ACH transfers are almost always<br>free for consumers—especially<br>if you're receiving funds in<br>your account. | \$                                                                                | Cost                    | Banks and credit unions typically<br>charge between \$10 to \$35 to send<br>a wire within the United States, and<br>international transfers cost more. |

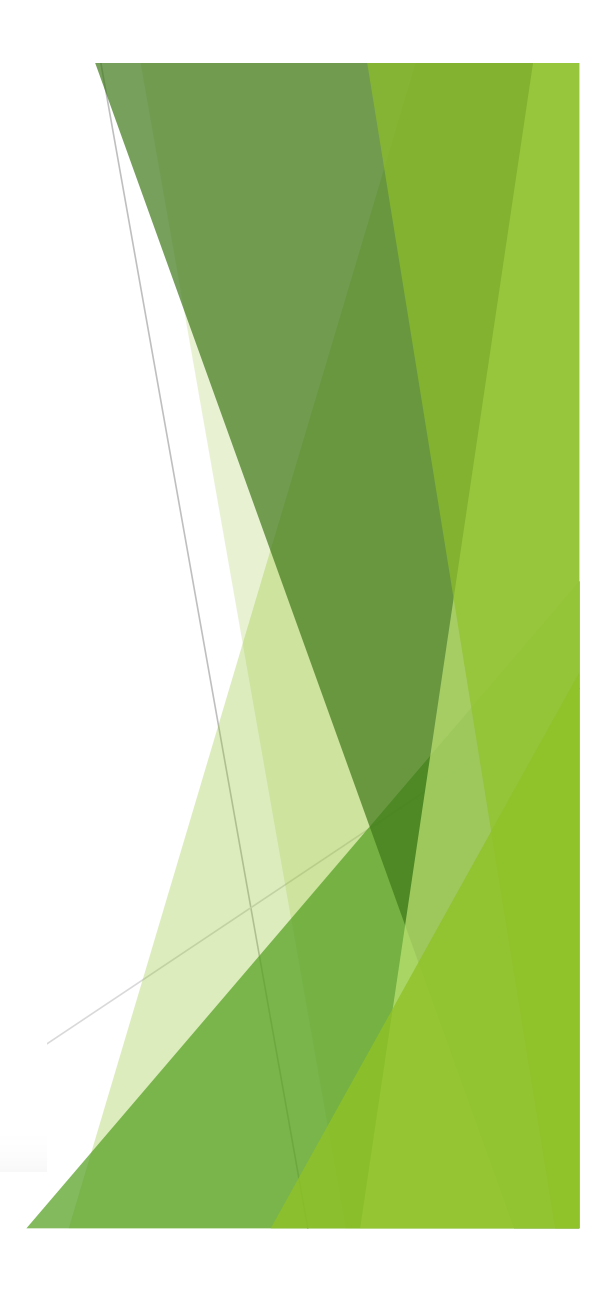

## Wire Transfer is about \$3.62 more ACH is least expensive option

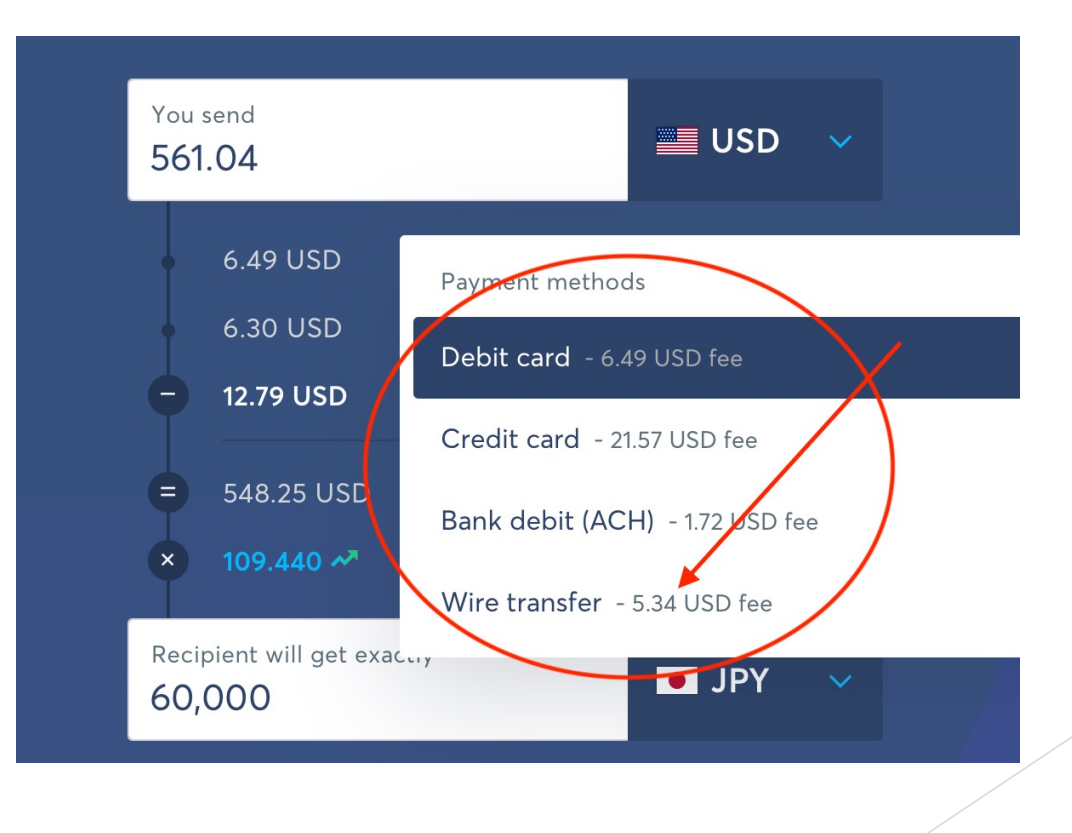

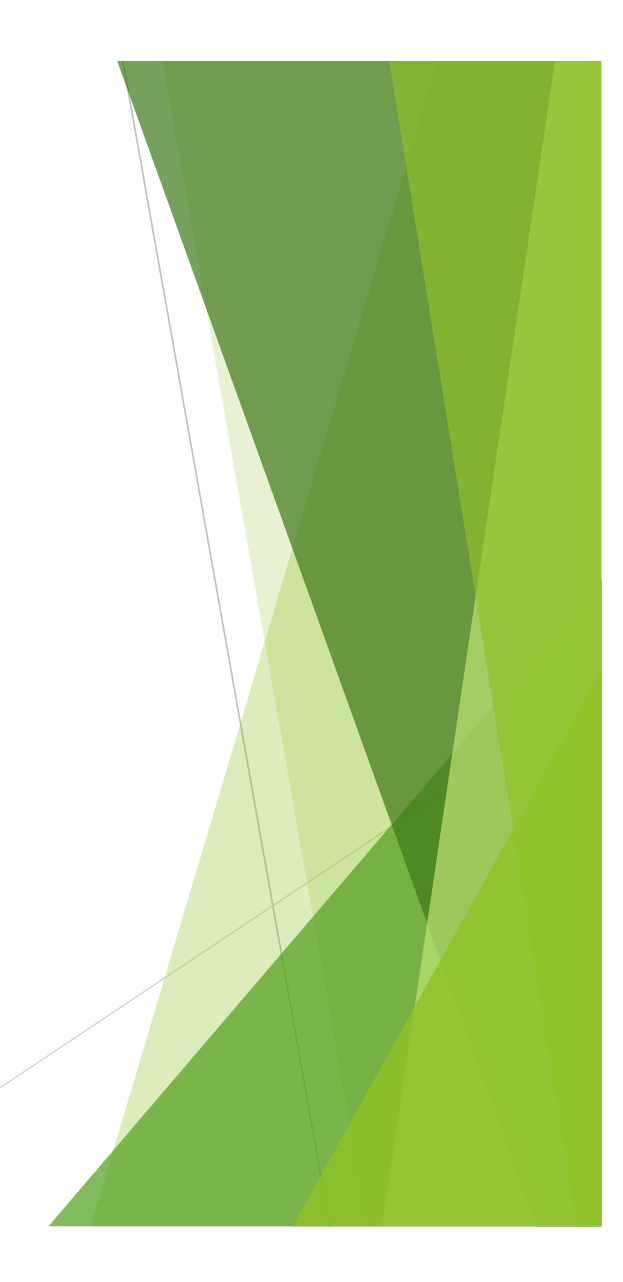

## Use chapter email address for account set up\*

### Welcome to money without borders.

Already signed up? Log in

Personal
Business
naplesikenobo@gmail.com
Oww, that's a secure password.
Country of residence
United States
Sign up

Be sure to report all info you used to establish your account to the board member who keeps your passwords in one document for all the chapter accounts from Facebook to bank accounts and storage locations

\*Be sure you know who opens chapter email first!

### Set up an account

- Use your chapter email address as the contact
- Know your chapter bank account # and bank routing number (it is on the check).

| John Adams once<br>1234 Main Street<br>New York, NY 12345-0000                            |            |     | <br>123<br>12-M/12H |
|-------------------------------------------------------------------------------------------|------------|-----|---------------------|
| AVE TO THE                                                                                |            |     | \$                  |
| Checking Savings Investments Bank<br>New York, NY LINE CODE<br>108<br>I: 123456789 I: 123 | 4567899)   | 012 | <br>s               |
| Acco                                                                                      | unt Number |     |                     |

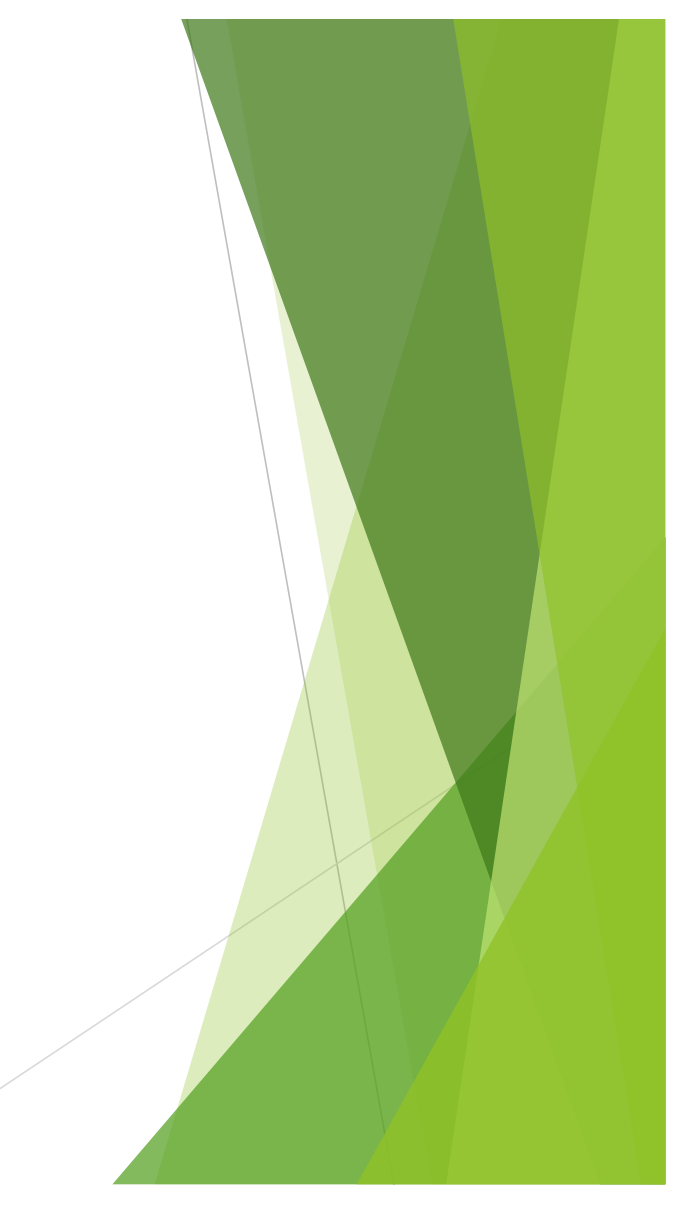

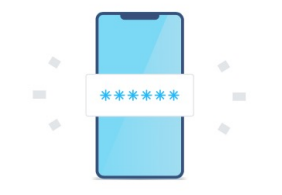

#### We just sent you an SMS

To log in, enter the security code we sent to **\*\*\*\*\*\*5039**. Learn more

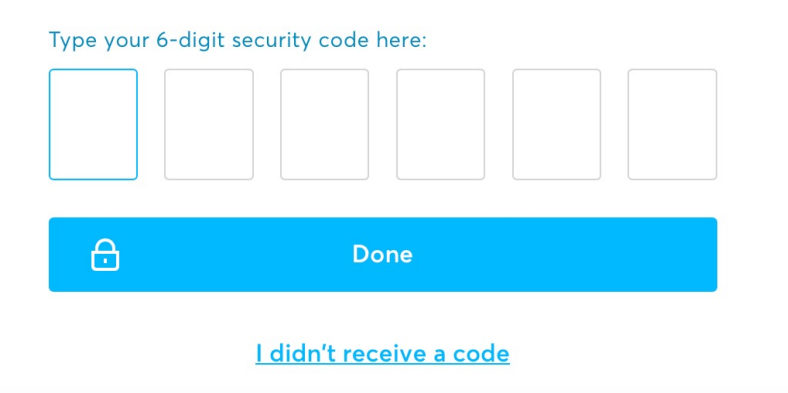

Account set up requires 2step verification

A good thing when money is involved!

Code will be sent to phone or email address on the account!

You should be able to have a verification code sent to the chapter email and not a mobile phone.

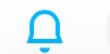

#### SE Stephanie English 🔨

**Stephanie English** Membership number P10309318

Your details

Settings

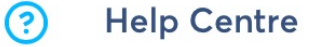

Log out

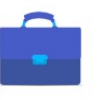

-

**Get a business account** Open an account with features bu Once you establish an account, you can change the details and or settings as needed. E.G. when treasurer's change position!

## Lots of options for information on Wise.com

**Explore all topics** 

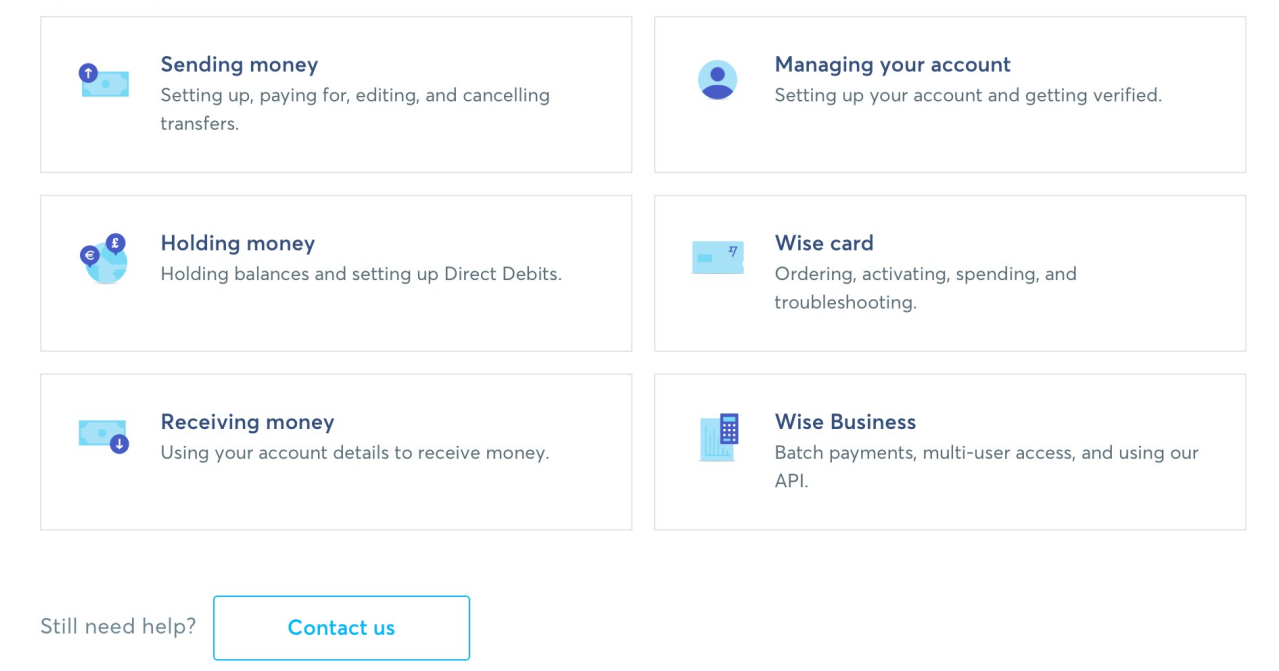

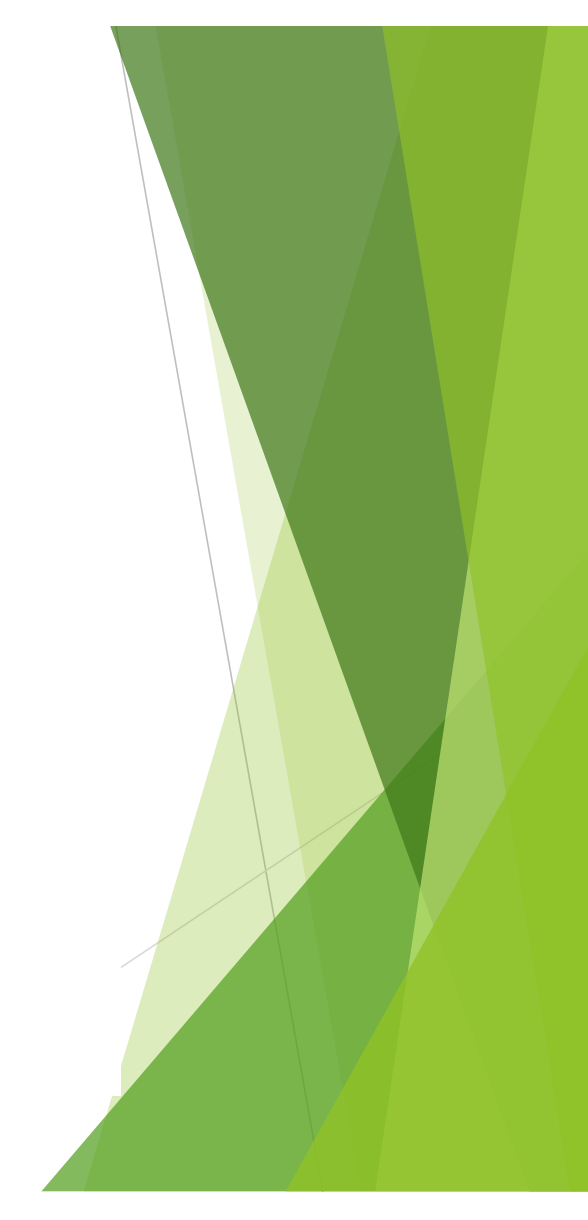

## You already did your homework on this step

#### How much would you like to transfer?

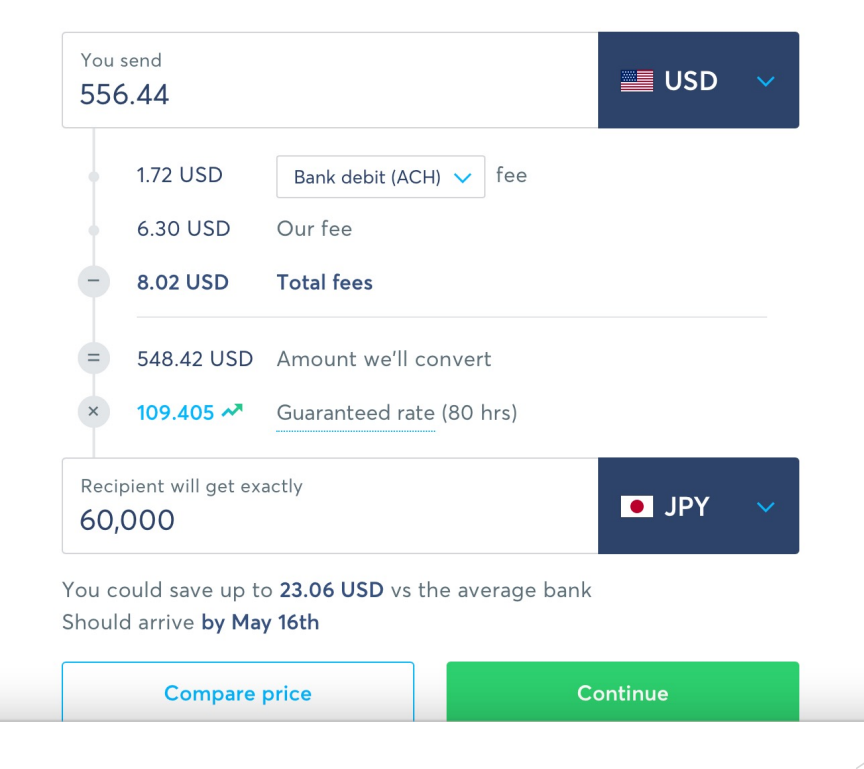

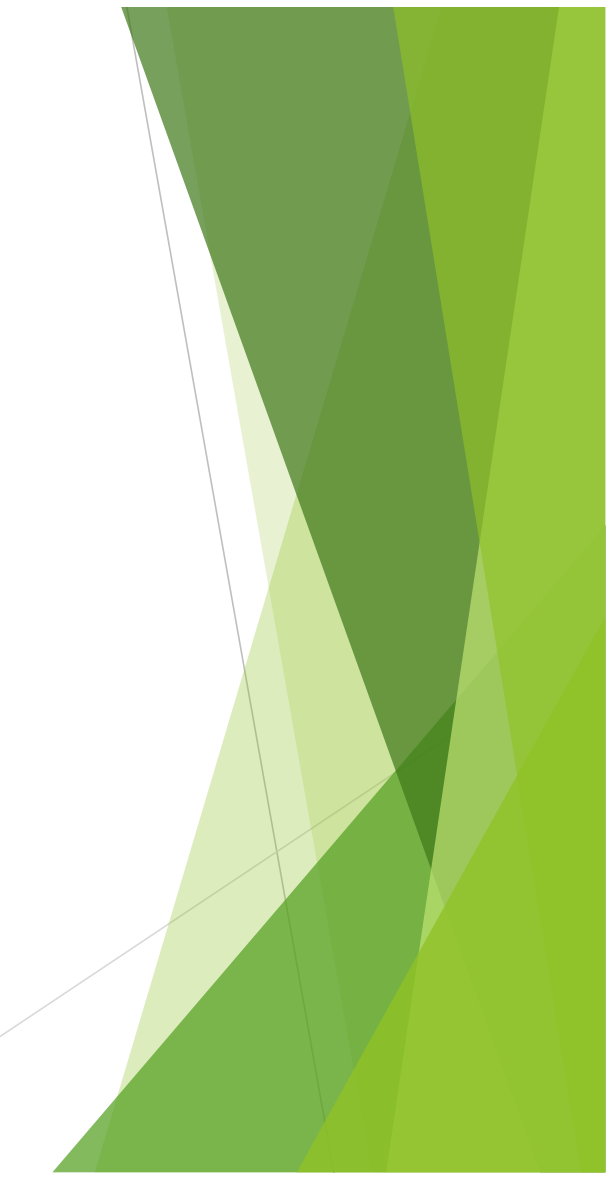

### After you set up an account - you should see this screen - Select Send Money

|                        | / How Home               |                                    |  |
|------------------------|--------------------------|------------------------------------|--|
| ₹7WIJe                 | Home                     | 📮 SE Stephanie English 🗸           |  |
| Send money             |                          |                                    |  |
| 습 Home                 | All activity             | Q Search                           |  |
| ■ Cards                | Wednesday 2nd            |                                    |  |
| 옷 Recipients           | To ザイ)イケノボウカドウカイ<br>Sent | <b>126,000 JPY</b><br>1,163.03 USD |  |
| Receive and hold money | 24th May 2020            |                                    |  |
|                        | To ザイ)イケノボウカドウカイ<br>Sent | 146,421 JPY<br>1,377 USD           |  |
|                        | 7th Apr 2020             |                                    |  |

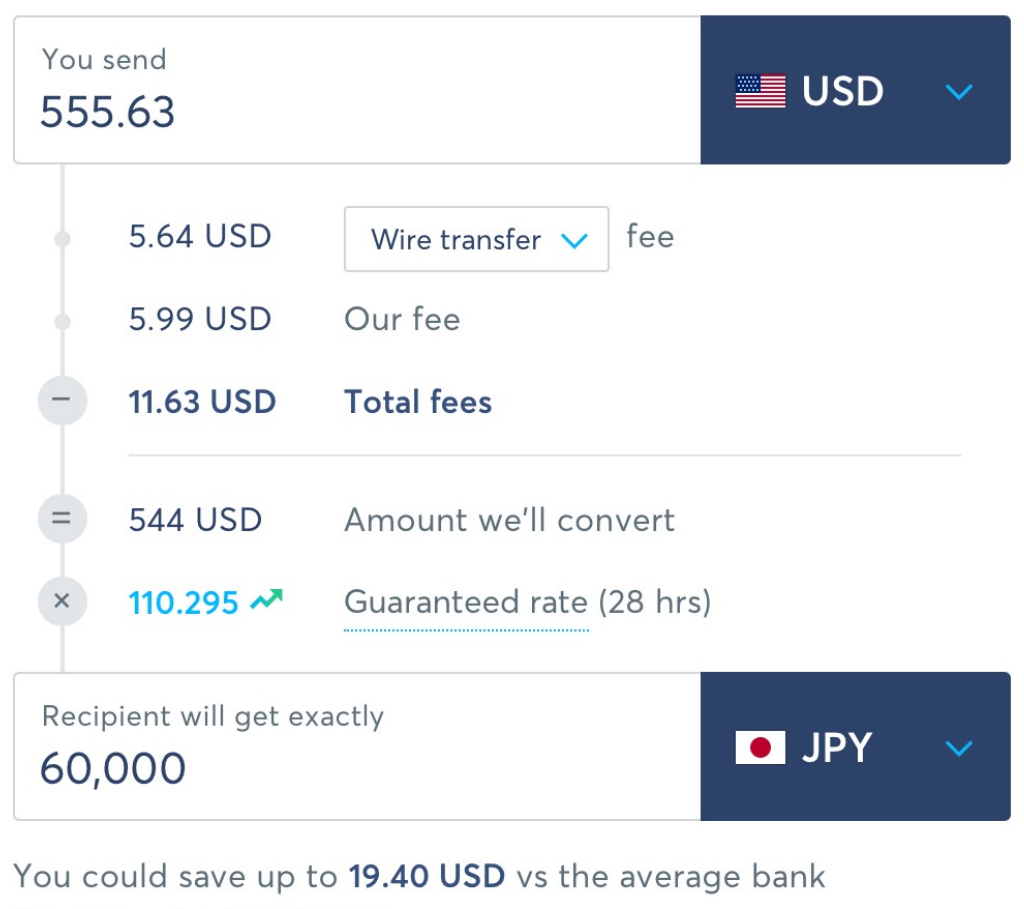

Should arrive in 6 hours

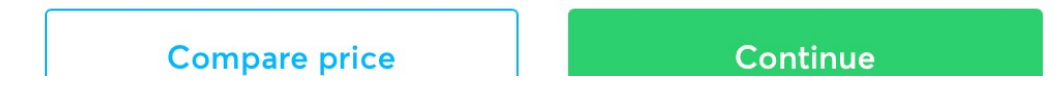

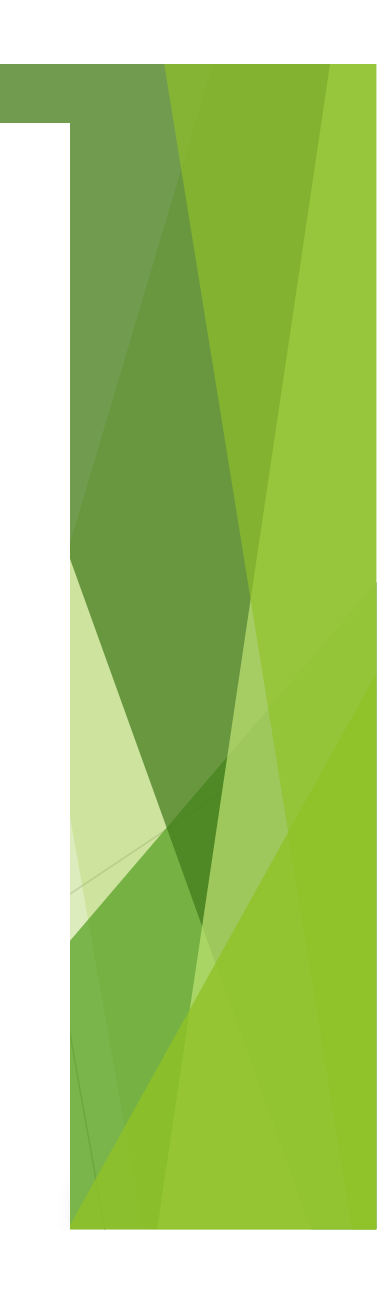

### Compute how many yen you want HQ to receive

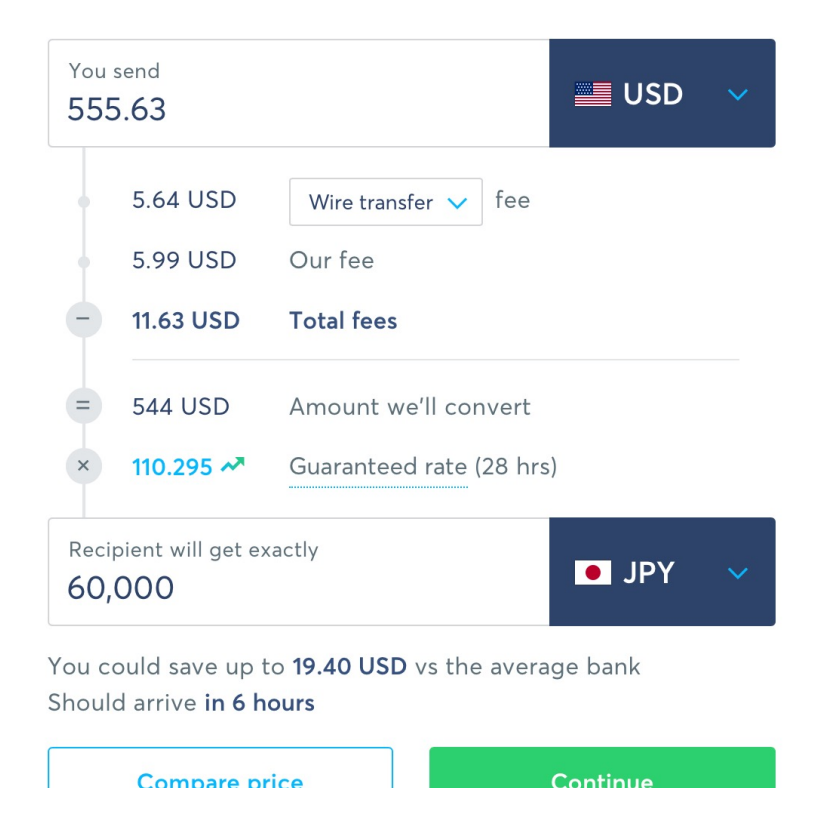

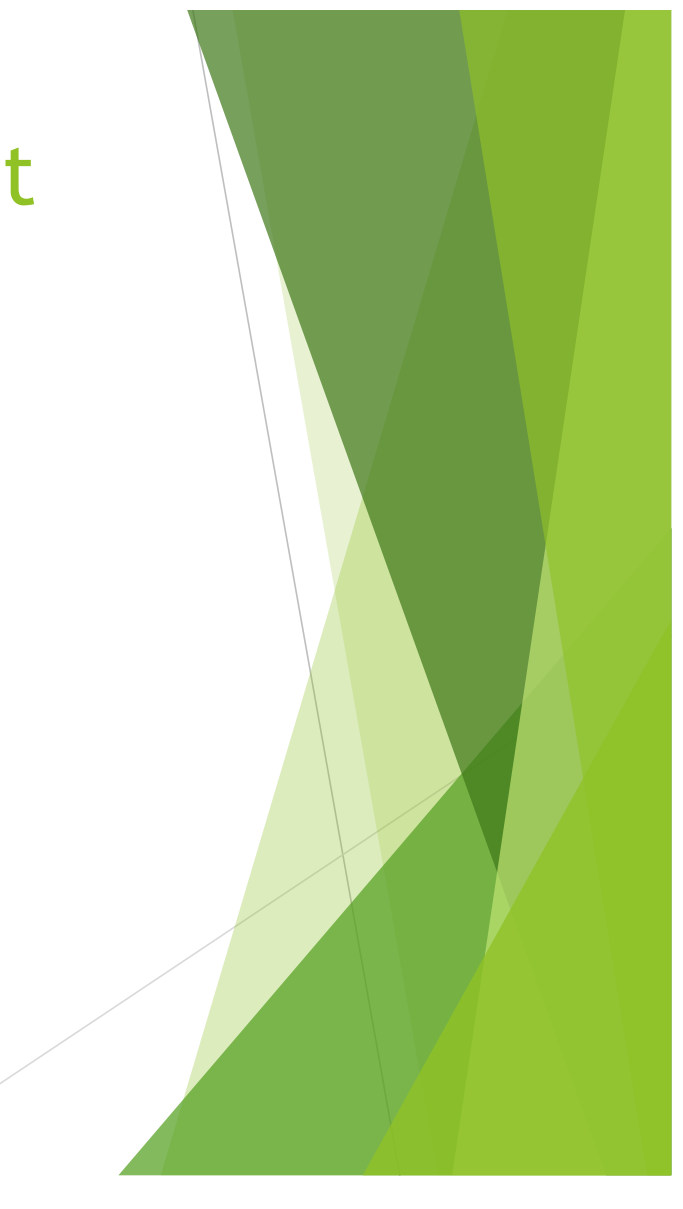

## On the next page - scroll down and select - Someone else

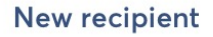

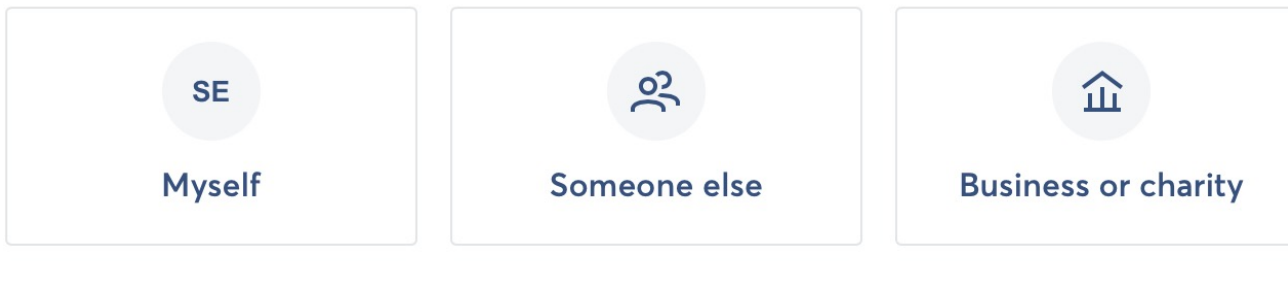

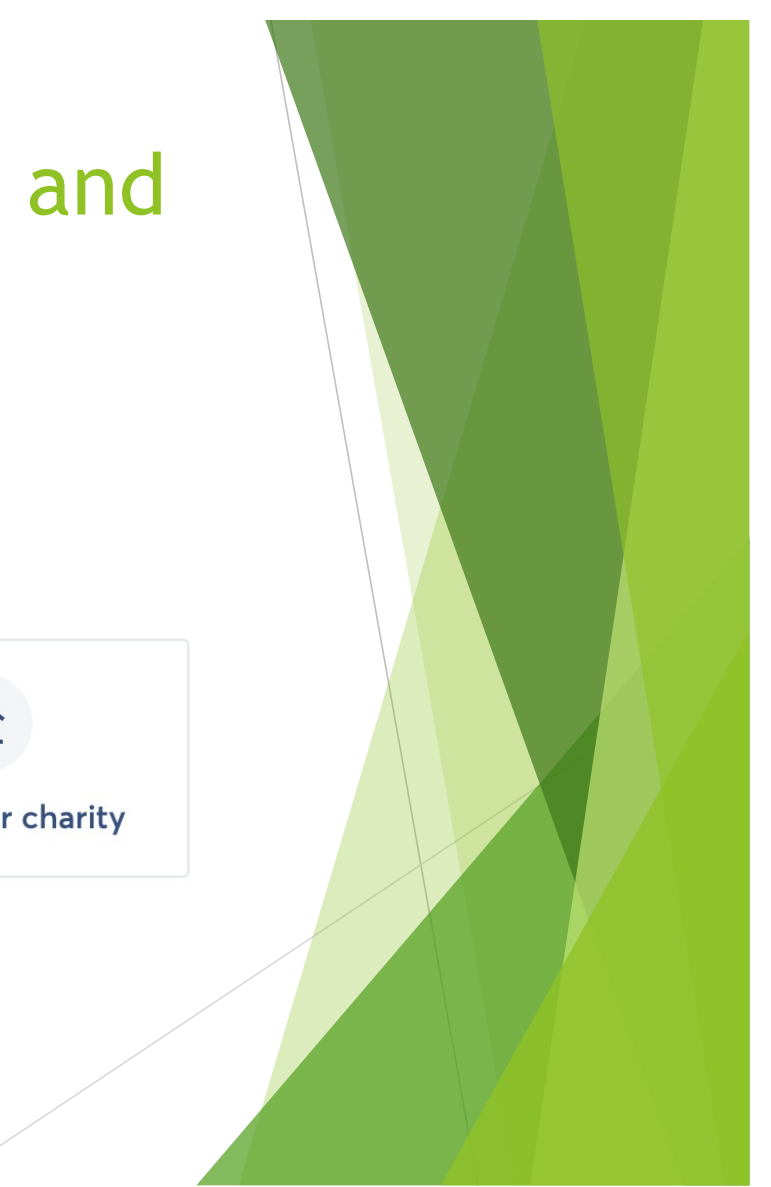

Their email (optional)

account@ikebanahq.org

Enter the name exactly as it appears on the recipient's Japanese bank account (it is usually written in D / D DKatakana). A mismatch may cause a delay or rejection of your transfer.

Full name of the account holder

(?)

Ikebana International

### Begin filling in the address

Their email (optional)

account@ikebanahq.org

Enter the name exactly as it appears on the recipient's Japanese bank account (it is usually written in  $\neg \neg \neg \neg \neg$ Katakana). A mismatch may cause a delay or rejection of your transfer.

Full name of the account holder

?

Ikebana International

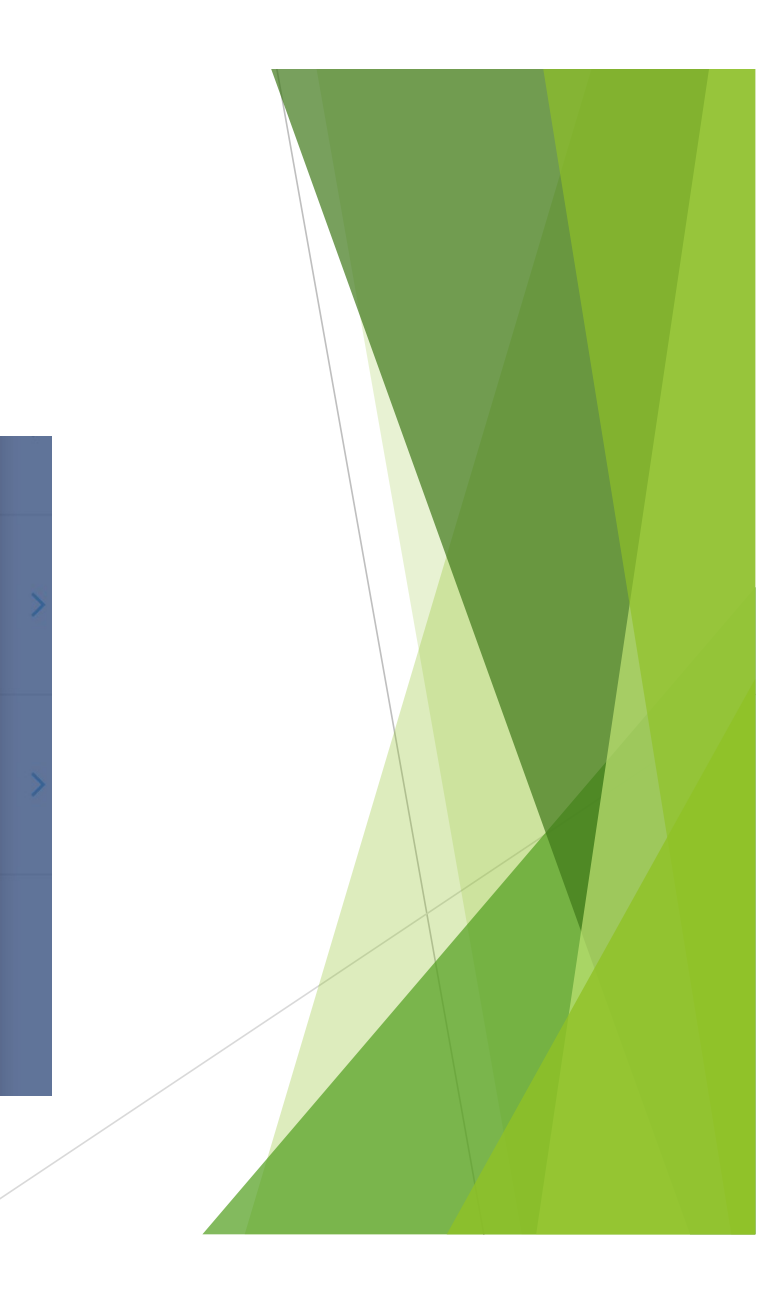

#### 

?

Ikebana International

#### Recipient's address

?

Country

Japan

City

Tokyo

Address

Mitsaki Bldg

Postal code

101-0052

Name: Ikebana International Country: Japan City: Tokyo Address: Mitsaki Bldg Postal Code: 101-0052

 $\checkmark$ 

### Address and Bank Details are next

| Pretecture   |   |
|--------------|---|
| Tokyo        | ~ |
| Bank details |   |
| Bank ③       |   |
| Mizuho Bank  | ~ |
| Branch ③     |   |
| クダン [532]    | ~ |
| Account type |   |
| ● 普通 Futsuu  |   |

Prefecture: Tokyo Bank: Mizuho Bank Branch: 532 - Kanji is automatic Account: Futsuu Account #: 0719019 Account number

0719019

Confirm

I.I. HQ Bank #

### Review details of your transfer

| Transfer details           | Edit                  |
|----------------------------|-----------------------|
| You send                   | 555.53 USD            |
| Total fees (included)      | 11.63 USD             |
| Amount we'll convert       | 543.90 USD            |
| Guaranteed rate (28 hours) | 110.315               |
| Ikebana gets               | 60,000 JPY            |
| Should arrive              | in 38 minutes         |
| Recipient details          | <u>Change</u>         |
| Name                       | Ikebana International |
| Email                      | account@ikebanahq.org |
| Bank                       | ミズホ [0001]            |
| Branch                     | 532                   |
| Account type               | 普通 Futsuu             |
|                            | 0710010               |

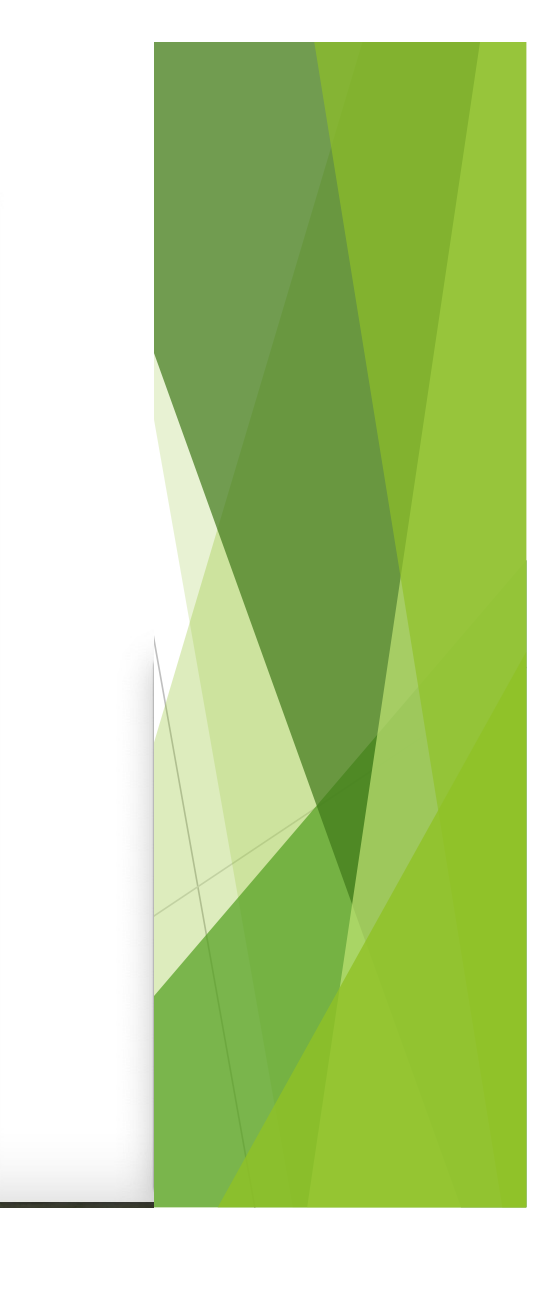

## Send the money to this email address

- <u>account@ikebanahq.org</u>.
- Be sure to add your chapter name and # as a notation to your payment
- You chapter email account will receive an email from Wise.com confirming your transaction.
  - Once the transaction is complete, forward that email to <u>account@ikebanahq.org</u>

### Just in case - here is the bank info

#### **Payment Options**

All payments to Ikebana International must be in Japanese Yen net of any bank charges.

1. CREDIT CARD – PAYPAL ON LI. WEBSITE For Membership Dues and Online Shopping

PayPal Handling Charge: +5%

- 1) Credit Card: Visa, Master Card, American Express, etc.
- 2) PayPal Account Transfer: account@ikebanahq.org

#### 2. MONEY TRANSFER - MIZUHO BANK, LTD

| For Donation, Members  | hip Dues                                               |
|------------------------|--------------------------------------------------------|
| Receiving Bank Charge: | + JPY 4,000 / Transfer                                 |
| Bank Name :            | MIZUHO BANK, LTD. Kudan Branch.                        |
|                        | 2-4 Kanda Jimbo-cho, Chiyoda-ku, Tokyo 101-0051, JAPAN |
| Branch Number:         | 532                                                    |
| Account Name:          | Ikebana International                                  |
| Account Number:        | 0719019                                                |
| Swift Code:            | MHCBJPJT                                               |

#### Special Note:

The remitter is requested to pay all bank charges levied by **the sending bank** and any charges applied by **intermediary banks** in addition to **the receiving bank** charge of JPY4,000.

3. MONEY TRANSFER - JAPAN POST OFFICE

As of March 2020, Japan Post Office terminated the international money transfer services. Thank you for your understanding and cooperation.

You shouldn't need the I.I. HQ banking information if you set up to pay to an email account of account@ikebanahq.org.

If asked, bank type is Futsuu

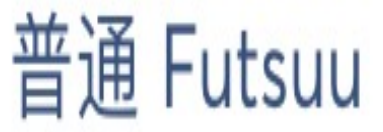

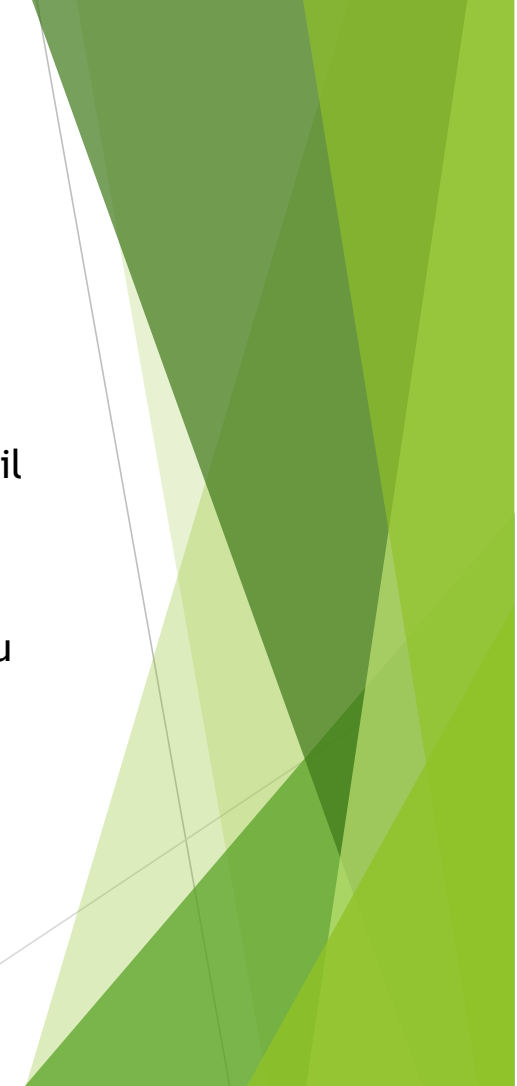

## Where to send dues is also on website

- Go to ikebananar.org
- Click on Directory of Resources
- Scroll down and click on this icon

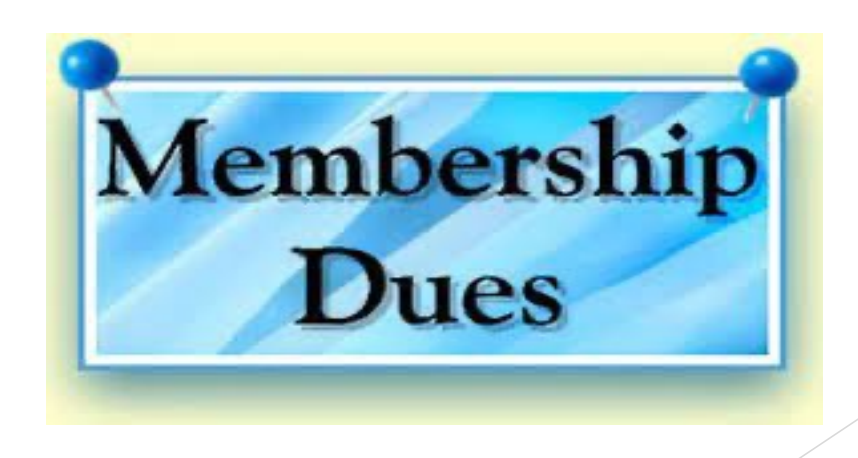

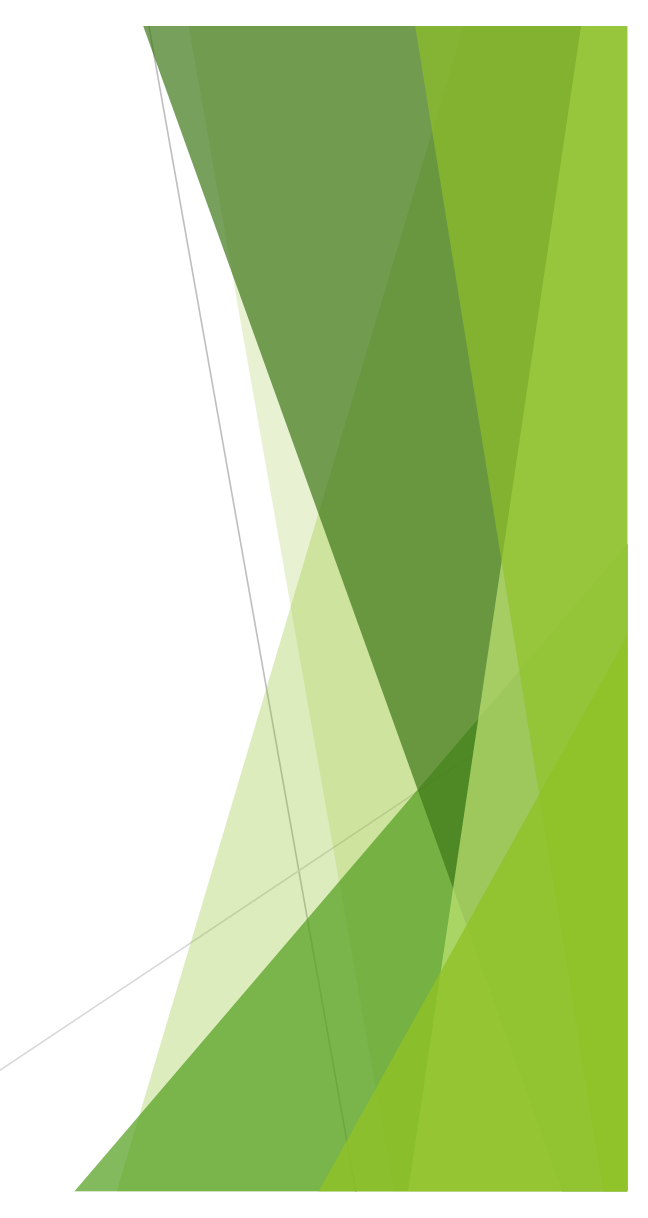

## Plan ahead when first establishing an account

> You may be asked to verify some deposits in our account

- Wise.com will send an email to the chapter email address asking for verification of those deposits.
- You will need to check the chapter email or have someone check it for you and respond directly or via a link to those deposits.
- Wise.com may or may not remove those deposits

## After your account is established and verified...

- The transfer goes through quickly. Check your account or emails regarding the progress
- You can also go to Wise.com and watch the progress

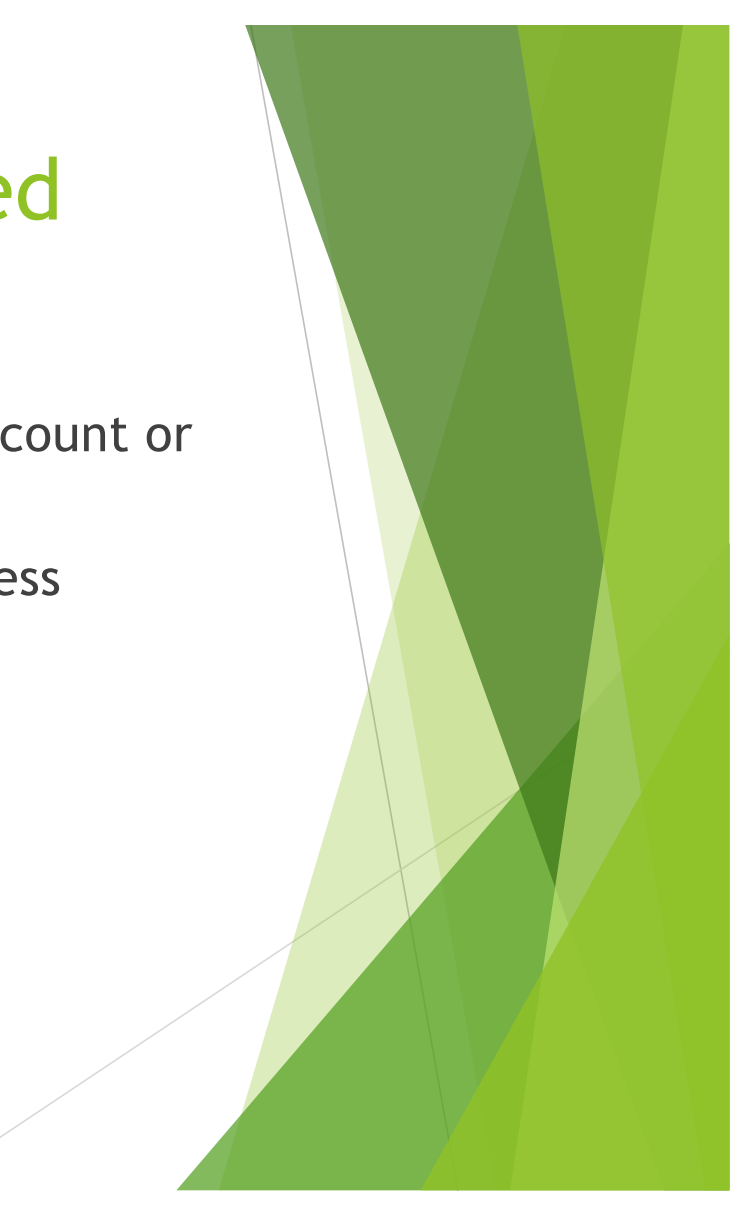

### **Questions/Problems**

- Contact Stephanie English
- <u>narikebana@gmail.com</u>

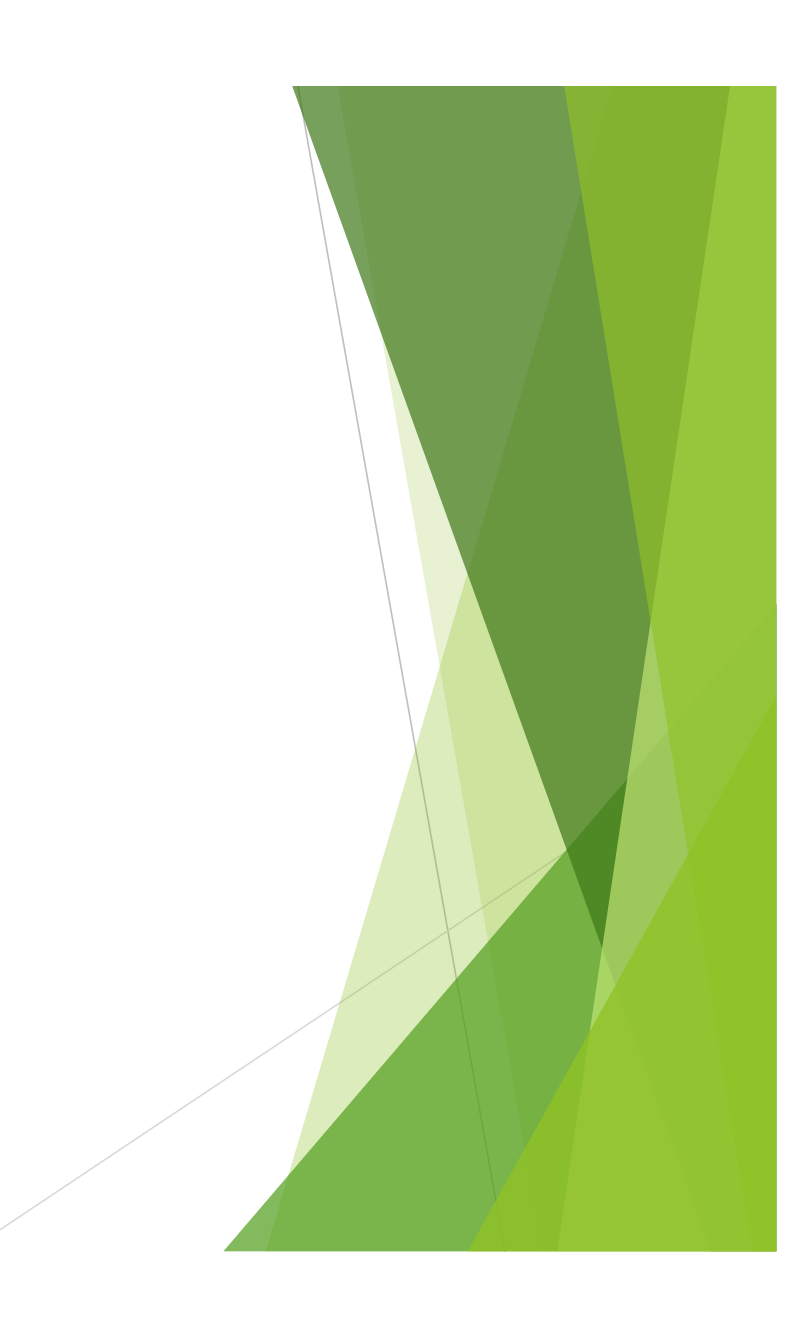